Aby przekazać punkty zebrane w programie lojalnościowym SIGup na cel charytatywnej zbiórki "SIG dla Ukrainy" należy być zalogowanym do systemu SIG.pl. W tym celu na stronie sig.pl kliknij w link w prawym górnym rogu ekranu - "Zaloguj się".

| Kontakt | <b>\$</b> 123 409 408   | Załóż konto Zaloguj się |
|---------|-------------------------|-------------------------|
| Znajdź  | Wszystkie kategorie 🔻 🔾 | nto Zaloguj się I       |
| E       |                         | 0,00 zł                 |

Następnie **wpisz Twój adres e-mail** podany podczas rejestracji, **podaj hasło i zaznacz oświadczenie** zapoznania się z regulaminem.

| ADRES E-MAIL: * |                                                                      |  |  |
|-----------------|----------------------------------------------------------------------|--|--|
| HASŁO: *        |                                                                      |  |  |
|                 | Nie pamiętam hasła                                                   |  |  |
|                 | Oświadczam, że zapoznałem się i akceptuję <u>Regulamin serwisu</u> * |  |  |
| (               | Zaloguj się                                                          |  |  |

Uwaga! **Jeśli nie pamiętasz swojego hasła**, na stronie logowania kliknij w link "Nie pamiętam hasła". Następnie wpisz Twój adres e-mail, a otrzymasz wiadomość, która pozwoli wygenerować Ci nowe hasło do systemu.

## Przypomnienie hasła

Aby skorzystać z funkcji przypomnienia hasła wpisz poniżej swój e-mail, który został użyty podczas rejestracji.
E-MAIL \*
Przypomnij hasło

Po zalogowaniu się na swoje konto na SIG.pl, kliknij w prawy górny róg ekranu.

Po rozwinieciu listy wybierz zakładke PROGRAM SIGup. Odbiór w magazynie: Gdańsk (ul. Magnacka 4 s... zmień 123 409 408 Konto Ē a Q SPECIALISTYCZNE Znajdź. Wszystkie kategorie . Dane finansowe MATERIAŁY BUDOWLANE Listy (0) Zamówienia Osoby w firmie SUCHA ZABUDOWA | SUFITY PODWIESZANE | CHEMIA BUDOWLANA | DACHY | IZOLACJE | KLIMATYZACJA I WENTYLACJA | POZOSTAŁE A MAREK Listy zakupowe Adresy dostawy SIG Ukraino depoyagapl jesteśmy z Wami Wyloguj УКРАЇНА МИ З ВАМИ 213 685 zł Wesprzyj Ромос dla UKRAINY sieporaga WESPRZYJ

Następnie przejdź do katalogu nagród SIGup, link znajduje się w lewej części ekranu.

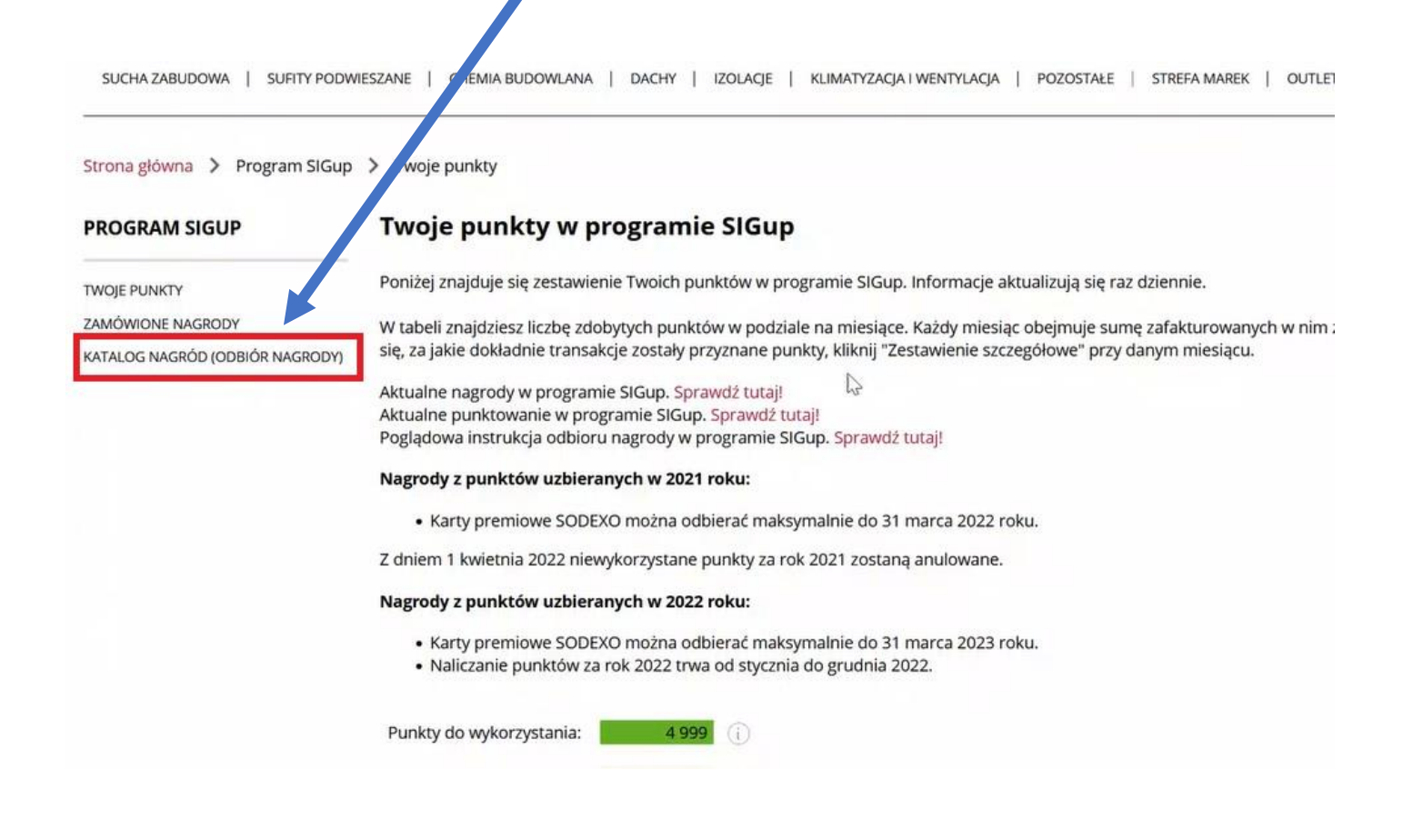

W tym miejscu należy wybrać **cegiełkę charytatywną** o określonej wartości i kliknąć w przycisk z daną ilością punktów SIGup, które chcesz na ten cel przeznaczyć.

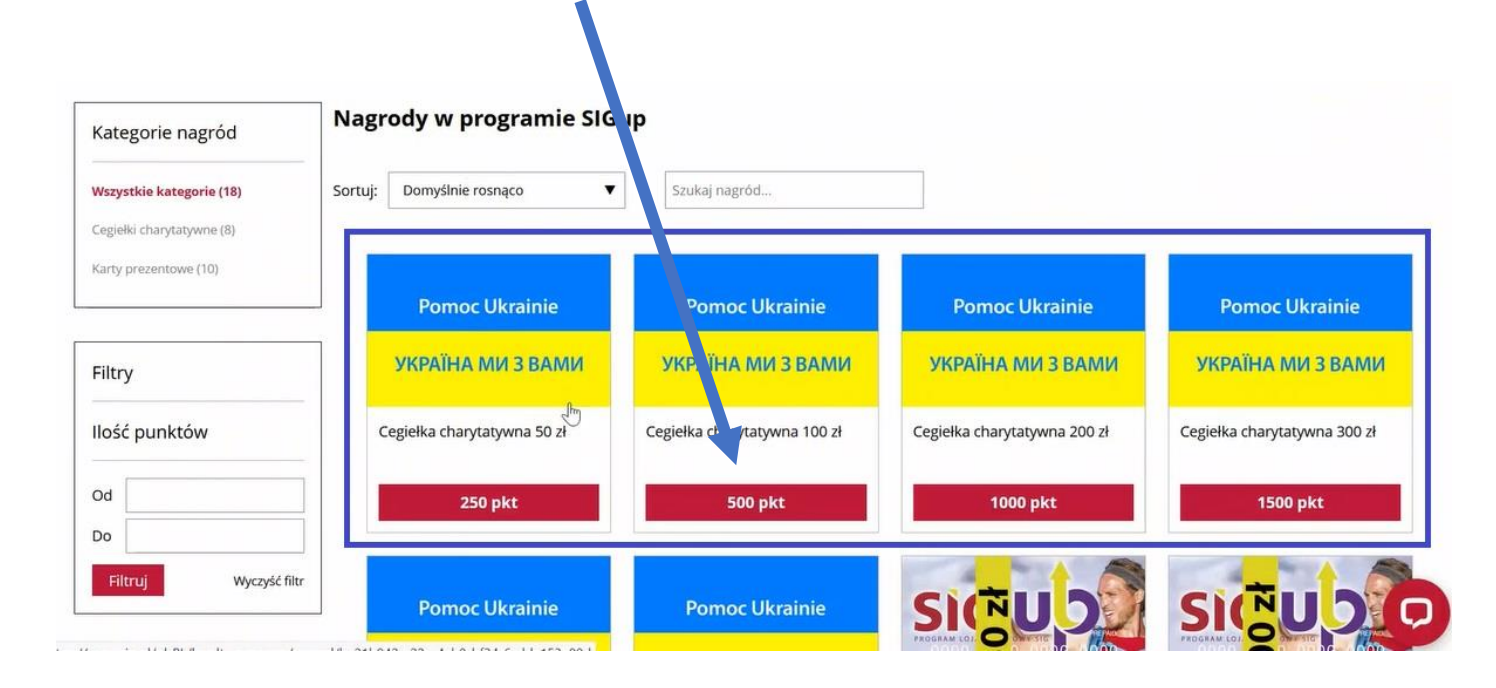

Po wyborze cegiełki i kliknięciu w przycisk z ilością punktów, **należy dodać nagrodę do koszyka**. Istnieje możliwość dodanie do koszyka większej ilości sztuk takich samych cegiełek.

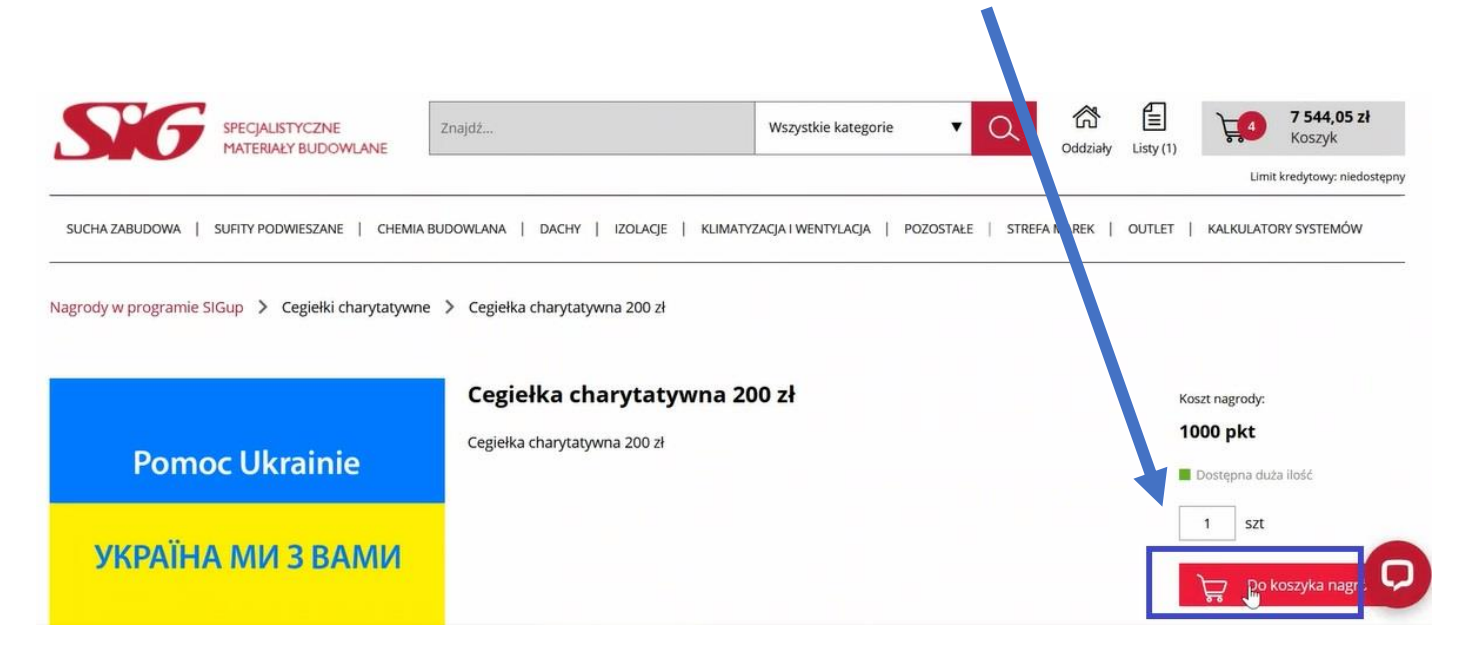

Cegiełka charytatywna została dodana do koszyka nagród w wybranej ilości, o czym informuje poniższy komunikat. Klikając w ten przycisk **przejdziesz do koszyka nagród**.

## UWAGA!

Aby zakupić cegiełkę, nie można mieć w koszyku innej nagrody niż cegiełka.

| SPE<br>MAT | Dodano do kosz                      | yka nagród                   |                           | ×               | 100           |
|------------|-------------------------------------|------------------------------|---------------------------|-----------------|---------------|
|            |                                     |                              |                           |                 | Limit kre     |
| SUFIT      | Pomoc Ukrainie<br>УКРАЇНА МИ З ВАМИ | Cegiełka charytatywna 200 zł | 1 szt                     | 1000 pkt        | KALKULATORY   |
| e SiGup    |                                     |                              | 6                         |                 |               |
|            |                                     | Dourst                       |                           | Razem: 1000 pkt | nagrody:      |
| ioc l      | _                                   | Powrol                       | Przejoz do koszyka nagrod |                 | <b>IO PKE</b> |
|            |                                     |                              |                           |                 | 1 szt         |

Tak prezentuje się koszyk nagród.

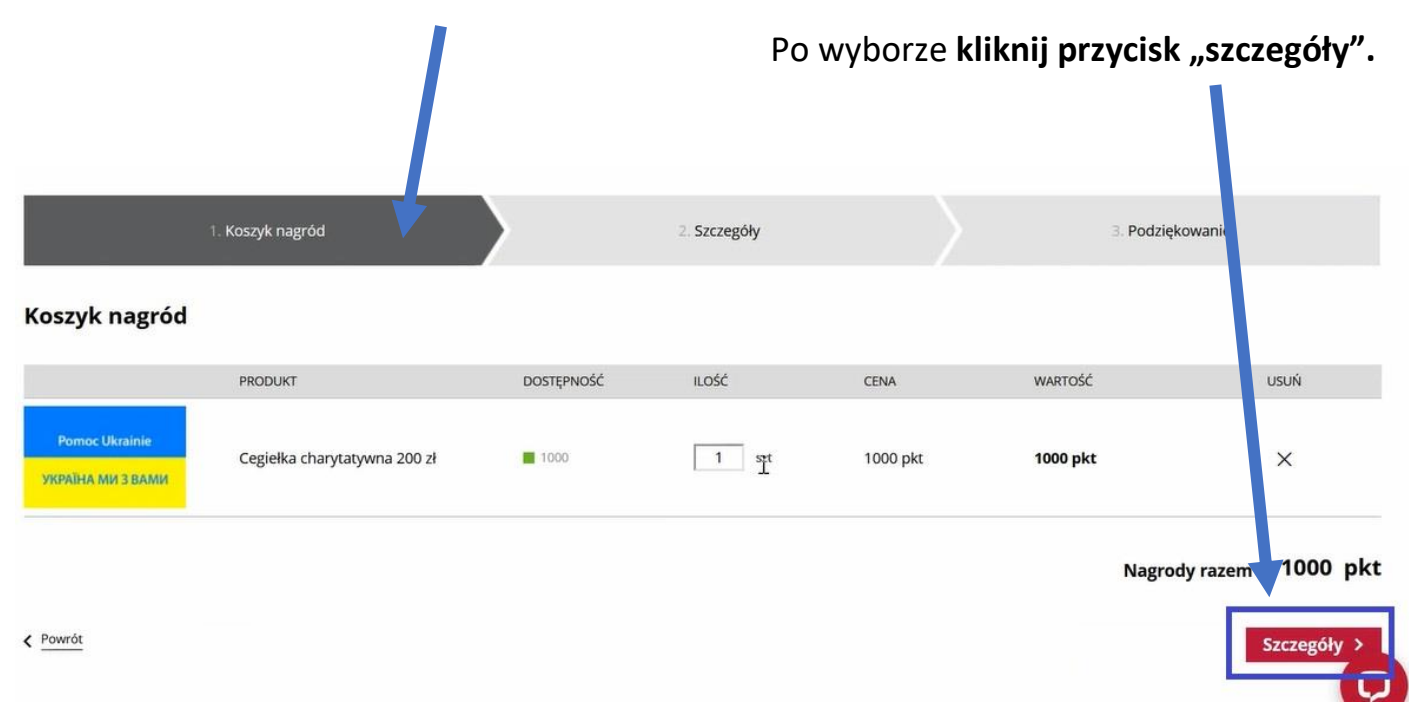

W finalnym kroku **należy podać imię oraz nazwisko zamawiającego i zaznaczyć zgodę na odjęcie określonej ilości zebranych punktów SIGup**, które zostaną przekazane na zbiórkę "SIG dla Ukrainy". Finalnie należy **kliknąć przycisk "Wyślij formularz".** 

|                 | . Koszyk nagród |                                                                                                    | 2. Szczegóły                                                                                    |                                                         | 3. Podziękowanie |
|-----------------|-----------------|----------------------------------------------------------------------------------------------------|-------------------------------------------------------------------------------------------------|---------------------------------------------------------|------------------|
| Szczegóły       |                 | Informacje dotyczące zamawiaja<br>Marcin<br>Wartość przekazanej nagrody 400 zł<br>Wyrażam zgodę na odje <sup>lw</sup> je 2 000 p<br>Regulaminu Programu Lojalnościow<br>wykorzystania do odbioru nagrody | <b>ącego</b><br>Słupek<br>unktów z mojego Konta uczestni<br>wego SIGup 2022 rezygnuję z mo<br>* | ka na podstawie §4a ust. 1<br>zliwości ich późniejszego |                  |
| Yewrót do listy |                 |                                                                                                    |                                                                                                 |                                                         | Wyślij formularz |